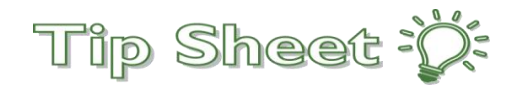

# Requesting a Formal Copy of Medical Records for Personal Use through MyChart.

1. Log into MyChart.

| MyChart<br>Powerd by<br>Salem Health |  |  |  |  |
|--------------------------------------|--|--|--|--|
| Ver en Español                       |  |  |  |  |
| MyChart Username                     |  |  |  |  |
| Password                             |  |  |  |  |
| Sign in                              |  |  |  |  |
| Forgot username? Forgot password?    |  |  |  |  |
| Sign Up Now                          |  |  |  |  |
| Sign up with activation code         |  |  |  |  |
| Sign up without activation code      |  |  |  |  |
| Pay your bill online                 |  |  |  |  |
| Get an estimate                      |  |  |  |  |
|                                      |  |  |  |  |

2. Once logged into MyChart, click on Menu and scroll down to Sharing Hub.

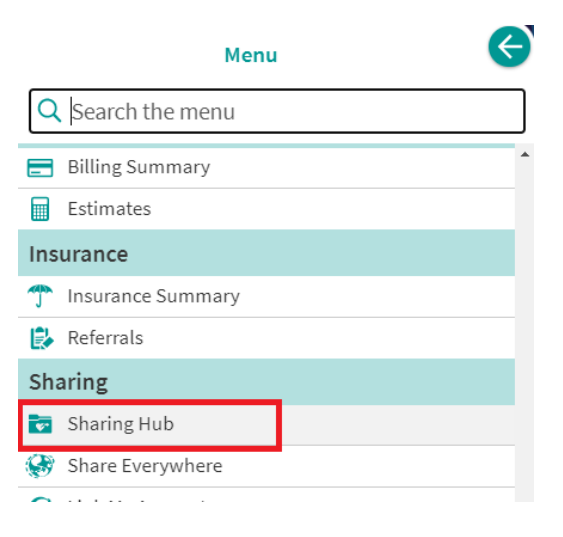

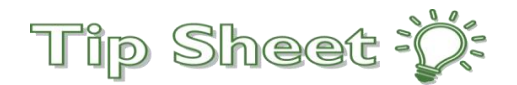

#### 1. Select who you would like your records to be shared with:

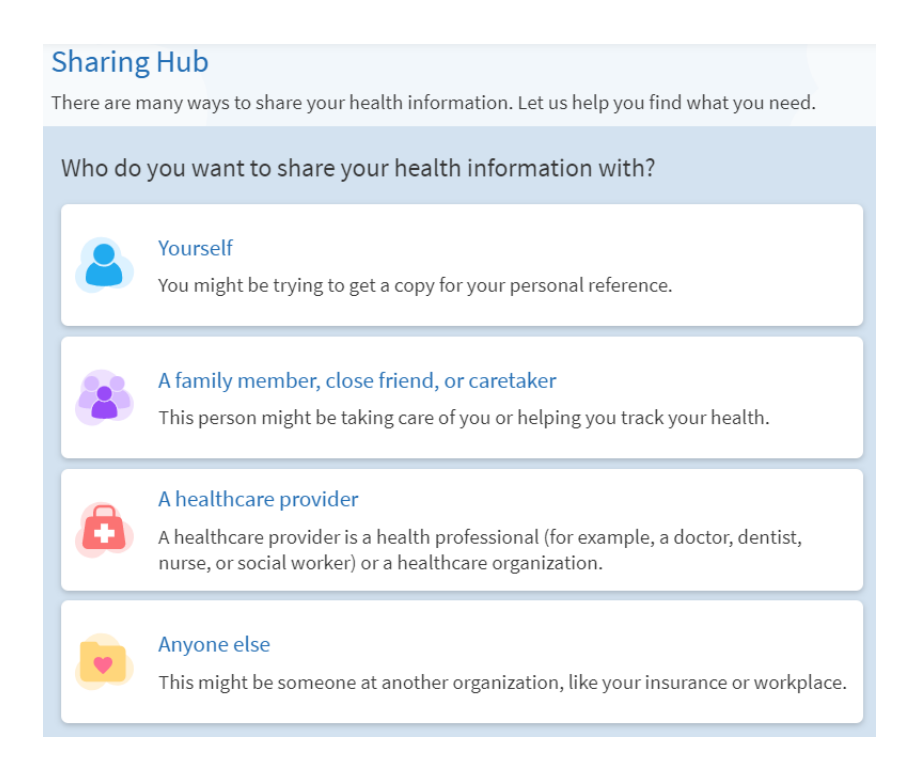

#### 2. Select how to share your medical records:

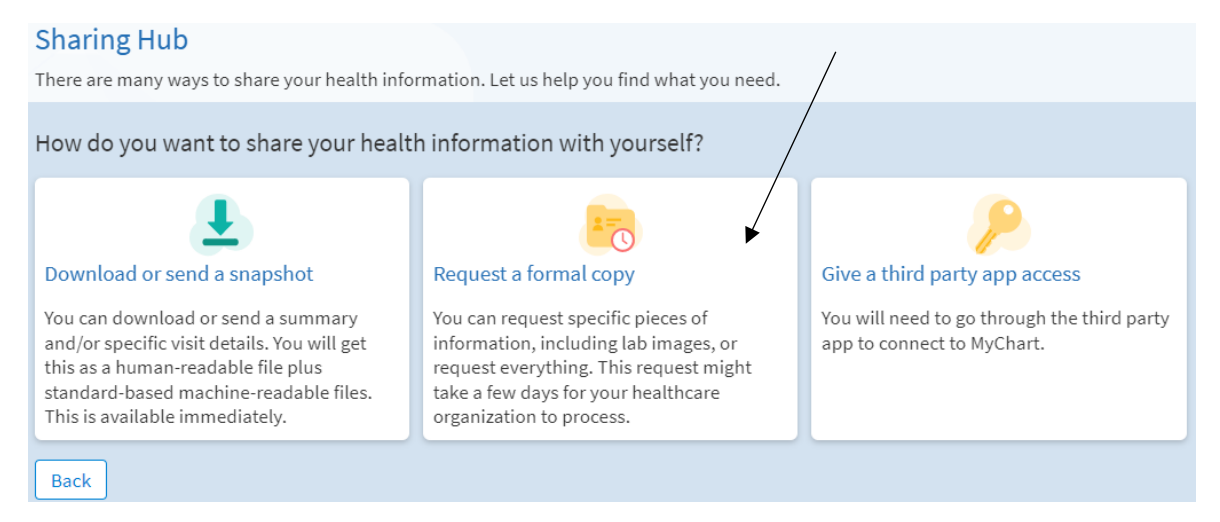

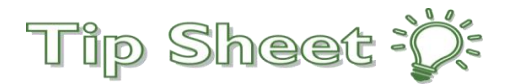

### 3. Select **Salem Health** for hospital *and* Salem Health Medical Group clinic records.

a. Complete the form (shown below)

| Request Formal Cop                                             | by of Health Record                                                                                                    |
|----------------------------------------------------------------|----------------------------------------------------------------------------------------------------|
| Request your medical record f<br>processing by your healthcare | from your healthcare provider by answering a few questions. This request requires<br>a organization and you will receive a notification from MyChart once it has been completed |
| Submit a new request for<br>*Indicates a required field        | or a formal copy of your health record                                                                                                    |
| *Where would you like to sen<br>1. Salem Health                | d this request form?                                                                                                    |
| *Who should we send this rec                                   | ord to?                                                                                                    |
| Me Someone else                                                |                                                                                                    |
| *What dates do you want info                                   | ormation from?                                                                                                    |
| Date range All dates                                           |                                                                                                    |
| *What information do you wa                                    | ant included in the record?                                                                                                    |
| Clinic/Office/Urgent Care<br>Notes                             | Include                                                                                                    |
| Detail Bill<br>What is this?                                   | Include                                                                                                    |
| Emergency Care Records<br>What is this?                        | Include                                                                                                    |
| History & Physical<br>What is this?                            | Include                                                                                                    |
| Imaging report<br>What is this?                                | Include                                                                                                    |
| Immunization Record<br>What is this?                           | Include                                                                                                    |
| Lab/Pathology Reports<br>What is this?                         | Include                                                                                                    |
| Operative Reports<br>What is this?                             | Include                                                                                                    |
| Rehab Records<br>What is this?                                 | Include                                                                                                    |
| Other                                                          | Include                                                                                                    |

b. If the records you are requesting contain any of the following health conditions, you will need to check the box(es) acknowledging you are requesting these be released.

| If the information to be disclosed contains any of the types of records or information listed below, additional laws relating to<br>the use and disclosure of the information may apply. By selecting any of the boxes below, I understand and agree that<br>information related to that box will be disclosed. |                            |                           |                              |  |  |  |  |
|----------------------------------------------------------------------------------------------------|----------------------------|---------------------------|------------------------------|--|--|--|--|
| The boxes below are selected when they appear blue.                                                                                                    |                            |                           |                              |  |  |  |  |
| Include HIV/AIDS                                                                                                    | Include Drug/Alcohol       | Include Mental Health     | Include Genetic Testing      |  |  |  |  |
|                                                                                                    | in expire on the date your | indicate of 100 days norm | ne date this request is subm |  |  |  |  |
|                                                                                                    |                            |                           |                              |  |  |  |  |

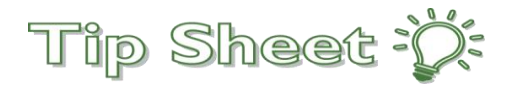

## 4. Verify the request information is correct. Then click "I agree" and Send request.

| Request Formal Copy of Health Record                                                                                                    |                                                      |
|----------------------------------------------------------------------------------------------------|------------------------------------------------------|
| Request your medical record from your healthcare provider by answering a few questions. Thi from MyChart once it has been completed.                  | is request requires processing by your healthcare of |
| Submit a new request for a formal copy of your health record<br>Please review your responses. If everything looks correct, click or tap Send request. |                                                      |
| Question                                                                                                    | Answer                                               |
| Where would you like to send this request form?                                                                                                    | 1. Salem Health                                      |
| Who should we send this record to?                                                                                                    | Me                                                   |
| What dates do you want information from?                                                                                                    | All dates                                            |
| What information do you want included in the record?                                                                                                  | Clinic/Office/Urgent Care Notes                      |
| This authorization will expire on the date you indicate or 180 days from the date this request submitted.                                             | is                                                   |

#### Consent for release of information

I understand that the information used or disclosed as stated in this authorization may be subject to re-disclosure by the recipient and no longer protected by fe that federal or state law may restrict re- disclosure of drug/alcohol diagnosis, treatment or referral, HIV/AIDS-related, and psychiatric/mental health information.

I understand that Salem Health will not condition treatment, payment, enrollment or eligibility of benefits on whether I sign this authorization.

I understand that I may revoke this authorization at any time by notifying the Privacy Officer, in writing, at 890 Oak Street SE, Salem, OR 97301. This authorization the extent action has already been taken in reliance upon it.

If you are requesting that your information be sent to you or another person by email, you further acknowledge and agree to the risks of transmitting and receiv and hold harmless Salem Health Hospitals and Clinics and its related and affiliated entities from any liability that may result from using e-mail to communicate v receive emails that include your Health Information. This includes, but is not limited to, breaches of confidentiality or privacy that may come from using e-mail (¢

By clicking "I agree" below, I acknowledge that I have read and understand this authorization, and agree to such disclosure.

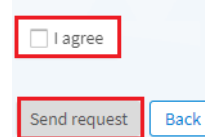

### 5. You will see a confirmation of your request.

| Requested Records                                             |                                            | -<br>Ci |
|---------------------------------------------------------------|--------------------------------------------|---------|
| If you've previously requested medical record                 | s, they'll be available for download here. |         |
| Recently Requested Records 🔨                                  |                                            |         |
| Formal copy of your health record (i)<br>Requested 02/07/2023 |                                            |         |
| Your request is being prepared                                |                                            |         |
| We'll notify you when your download is ready.                 |                                            |         |
|                                                               | Cancel                                     |         |